# Manual de Instalação e Utilização

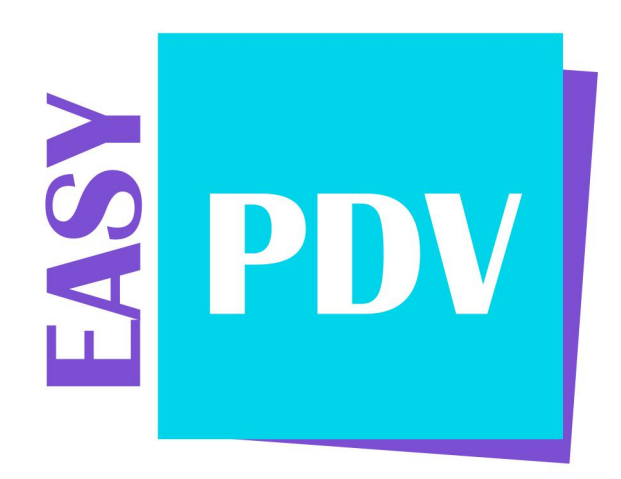

Versão Usuário Final

Easy Info Informática LTDA. || Webeasy <u>www.webeasy.com.br</u> Av. Marques de São Vicente 446 Barra Funda-SP 11 3294-2269

## Sumário

| 1.    | Apresentação                  | 03   |
|-------|-------------------------------|------|
| 2.    | Como instalar o sistema       | 03   |
| 2.1   | Instalação PDV Adm            | 03   |
| 2.2 I | Instalação PDV (caixas)       | 06   |
| 2.3   | Instalação PDV Adm exportação | 08   |
| 3.    | Processo do sistema PDV Adm   | 11   |
| 3.1 ( | Cadastro                      | 13   |
| 3.1.1 | L Produto                     | . 13 |
| 3.1.2 | 2 Forma de recebimento        | . 13 |
| 3.1.3 | 3 Cliente                     | 14   |
| 3.1.4 | 4 Cartão                      | . 14 |
| 3.1.5 | 5 Usuário                     | . 15 |
| 3.2 A | Administração                 | . 15 |
| 3.2.1 | 1 Pedidos                     | . 15 |
| 3.2.2 | 2 Exportação                  | . 16 |
| 3.2.3 | 3 Enviar por email            | 16   |
| 3.2.4 | 4 Configuração                | 17   |
| 4.    | Processo PDV                  | . 17 |
| 5.    | Processo exportação           | . 24 |

## 1. Apresentação

Sistema para vendas e emissão de documentos fiscais. O EASY PDV atende aos mais diversos negócios, proporcionando pontos de venda para atendimento ágil e eficiente. O sistema é muito leve e funciona até mesmo sem conexão com a rede, basta importar os produtos quando quiser atualizar.

O EASY PDV possui um banco de dados próprio que armazena a lista de produtos vendidos. Basta realizar a exportação para trabalhar sem se preocupar com problemas de infraestrutura. Uma vez atualizado, o sistema não necessita mais de comunicação com o servidor de dados, realizando todos os procedimentos de venda, inclusive com a emissão do cupom fiscal eletrônico (SAT).

## 2. Como instalar o Sistema

#### 2.1 Instalação PDV Adm

O PDV ADMIN é o programa onde serão cadastrados os produtos, usuários e demais informações da empresa. É o sistema central que exporta as informações. Ele deve ser instalado em um único PC. A partir dele, os pontos de venda carregarão os produtos e funcionarão.

Passo a passo da instalação:

De um duplo clique em cima do arquivo - pdv\_adm\_easyinfo

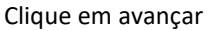

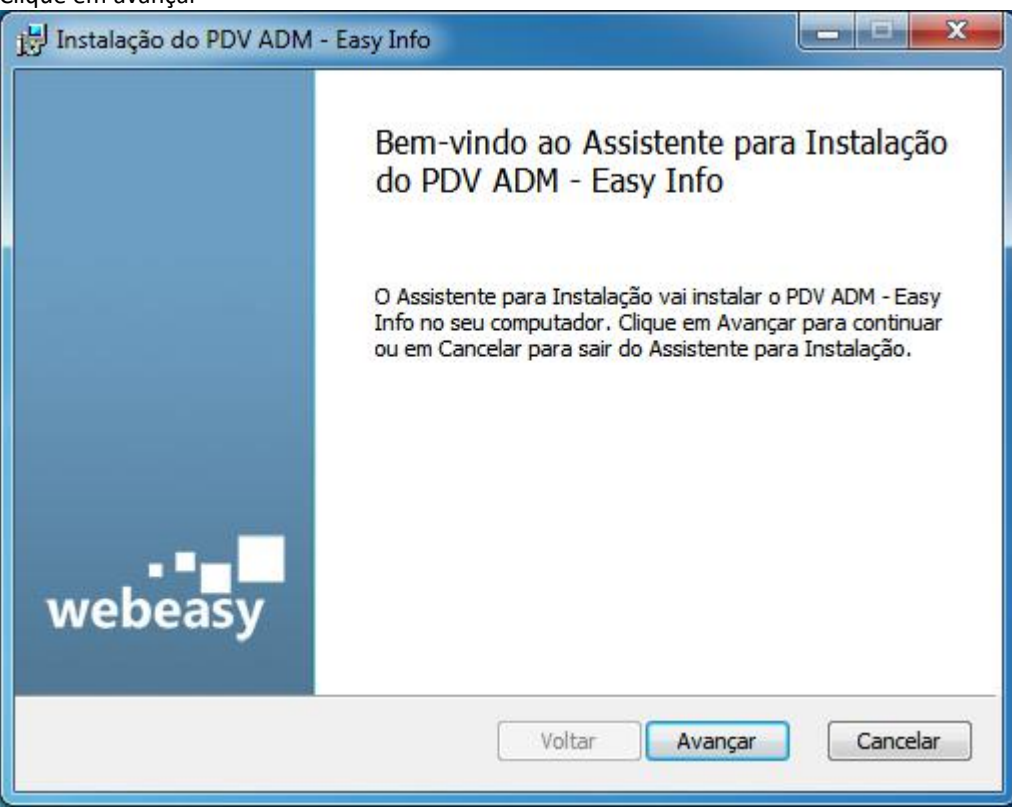

Leia o Contrato de Licença e caso concorde marque a opção. Na sequência aperte Avançar.

| Leia atenciosame                             | cença de Usuário Final<br>ente o contrato de licença a seguir                                                                     | webea                                                                |
|----------------------------------------------|----------------------------------------------------------------------------------------------------|----------------------------------------------------------------------|
|                                              |                                                                                                    |                                                                      |
| CONTRAT                                      | TO DE LICENÇA PARA U                                                                                                    | USUÁRIO FINAL                                                        |
| (EULA)                                       |                                                                                                    |                                                                      |
| Por favor, leia                              | a cuidadosamente este Contrat                                                                                                    | o antes de utilizar o                                                |
| software Sav.                                | Net 2003, 2010 e Revolution ("S                                                                                                   | SISTEMA"), e todos os                                                |
| Servicos E SE                                | RVIÇOS" J oferecidos pela EASY                                                                                                    | INFO COMERCIO E                                                      |
| SERVICOS DE                                  | INFORMÁTICA LTDA, ("LICENCI                                                                                                    | ANTE"). Ao utilizar o                                                |
| SERVIÇOS DE<br>SISTEMA, voc                  | INFORMÁTICA LTDA. ("LICENCI<br>sê concorda e aceita os termos e                                                                   | ANTE"). Ao utilizar o<br>e condições deste                           |
| SERVIÇOS DE<br>SISTEMA, voc<br>Contrato. Cas | INFORMÁTICA LTDA. ("LICENCI.<br>sê concorda e aceita os termos e<br>so não concorde, não use o SISTI                              | ANTE"). Ao utilizar o<br>e condições deste<br>EMA e os SERVIÇOS da 🖵 |
| SERVIÇOS DE<br>SISTEMA, voc<br>Contrato. Cas | INFORMÁTICA LTDA. ("LICENCI<br>sê concorda e aceita os termos e<br>so não concorde, não use o SISTI<br>nos do Contrato de Licença | ANTE"). Ao utilizar o<br>e condições deste<br>EMA e os SERVIÇOS da 👻 |

Clique em Avançar.

| Instalação do PDV ADM - Easy Info       |                          |                                       |
|-----------------------------------------|--------------------------|---------------------------------------|
| Pasta de Destino                        |                          | wahaaa                                |
| Clique em Avançar para instalar na pasi | ta padrão ou clique em A | Iterar papilisátória em informática ' |
| Instalar o PDV ADM - Easy Info em:      |                          |                                       |
|                                         |                          |                                       |
| C:\Program Files\Easy Info Com Serv In  | fLTDA\PDV ADM - Easy i   | Info\                                 |
| Alterar                                 |                          |                                       |
|                                         |                          |                                       |
|                                         |                          |                                       |
|                                         |                          |                                       |
|                                         |                          |                                       |
|                                         |                          |                                       |
|                                         | Voltar A                 | Vançar Cancelar                       |
|                                         |                          |                                       |

Clique em Instalar e aguarde o processo.

|                                              |                                                          | X                                                                                                    |
|----------------------------------------------|----------------------------------------------------------|----------------------------------------------------------------------------------------------------|
| Easy Info                                    | Consultori                                               | beasy                                                                                                  |
| io. Clique em Voltar<br>Cancelar para sair d | para rever ou alter<br>o assistente.                     | ar as                                                                                                  |
|                                              |                                                          |                                                                                                    |
|                                              |                                                          |                                                                                                    |
|                                              |                                                          |                                                                                                    |
|                                              |                                                          |                                                                                                    |
|                                              | Easy Info<br>o. Clique em Voltar<br>Cancelar para sair d | Easy Info<br>Consultor<br>o. Clique em Voltar para rever ou alter<br>cancelar para sair do assistente. |

Clique em Concluir.

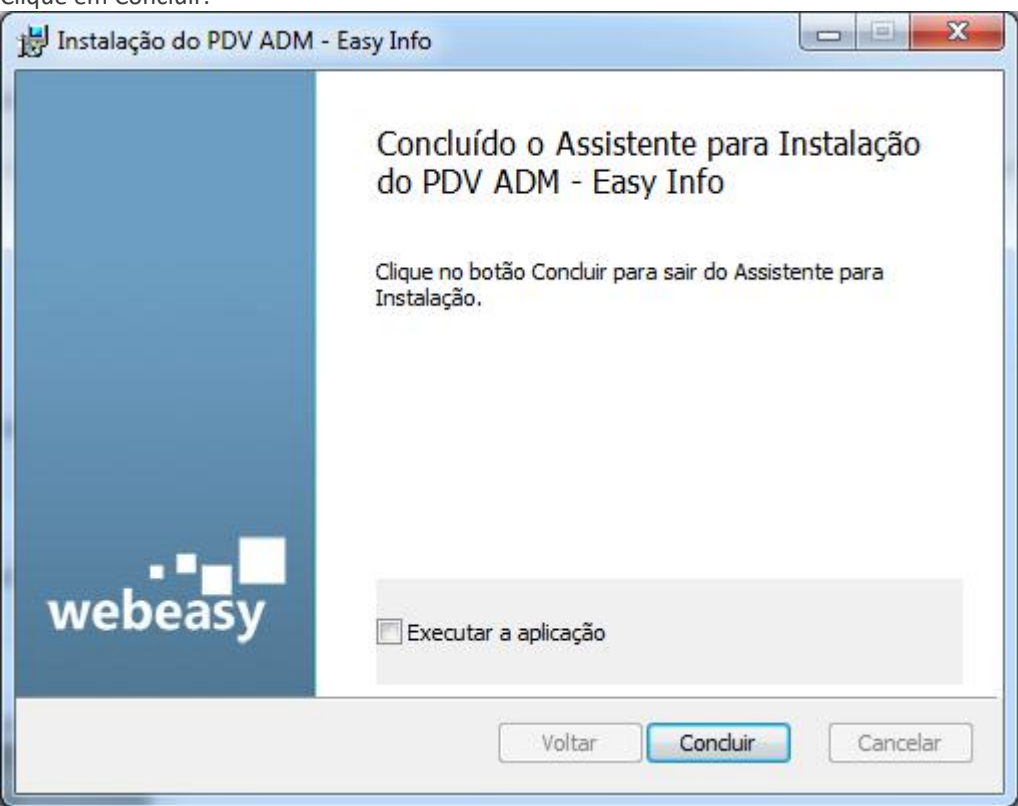

#### 2.2 Instalação PDV

O PDV é o ponto de venda em si. O sistema receberá os cadastros feitos no PDV ADM. Aqui será configurado o aparelho SAT para realizar pedidos e emitir o CF-e.

De um duplo clique em cima do arquivo - pdv\_easyinfo

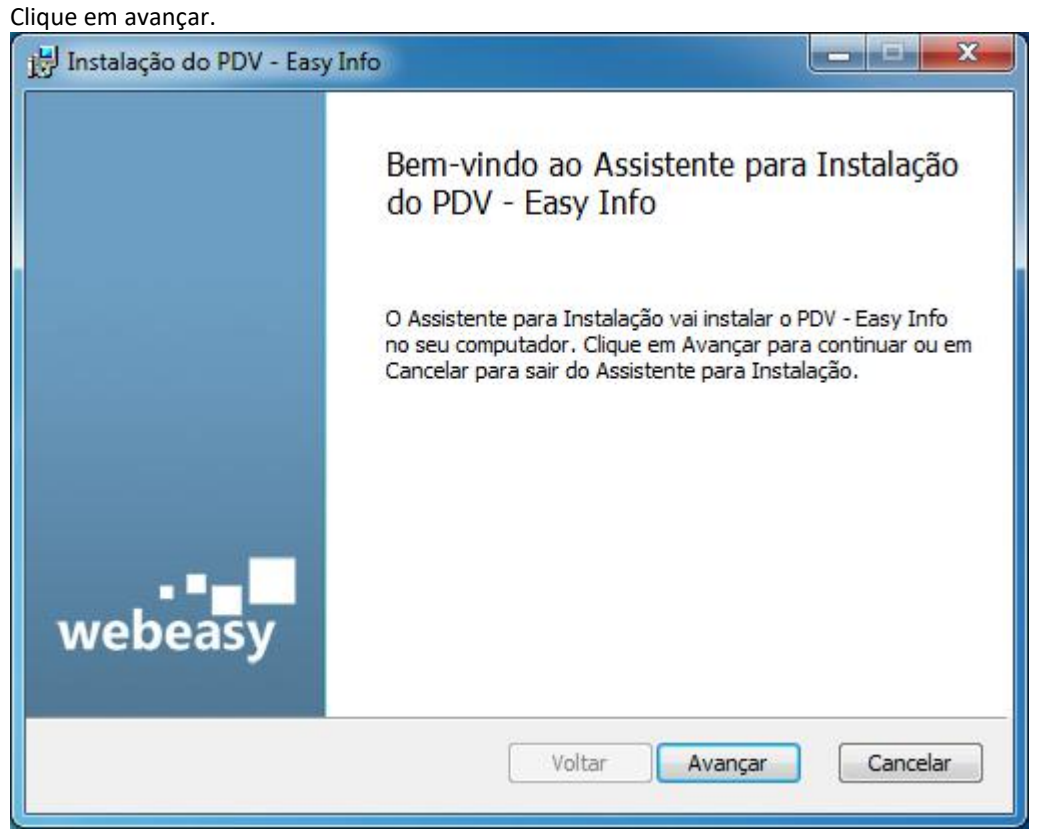

6

Leia o Contrato de Licença e caso concorde marque a opção. Na sequência aperte Avançar.

|                   | ença de Usuário Final                                     | woho                    |
|-------------------|-----------------------------------------------------------|-------------------------|
| Leia atenciosamen | te o contrato de licença a seguir                         | Consultoria em infor    |
|                   |                                                           |                         |
| CONTRAT           | O DE LICENÇA PARA                                         | <b>USUÁRIO FINAL</b>    |
| (EULA)            |                                                           |                         |
| Por favor, leia   | cuidadosamente este Contra                                | ito antes de utilizar o |
| software Sav.N    | let 2003, 2010 e Revolution ("                            | "SISTEMA"), e todos os  |
| SERVIÇOS ("SERV   | VIÇOS") oferecidos pela EASI<br>NFORMÁTICA LTDA. ("LICENC | CIANTE"). Ao utilizar o |
| SISTEMA, você     | concorda e aceita os termos                               | e condições deste       |
|                   | não concorde, não use o SIST                              | TEMA e os SERVIÇOS da   |
| Contrato. Caso    |                                                           |                         |
| Contrato. Caso    | s do Contrato de Licença                                  |                         |

Clique em Avançar.

| Instalação do PDV - Easy Info      |                               |                                     |
|------------------------------------|-------------------------------|-------------------------------------|
| Pasta de Destino                   |                               |                                     |
| Clique em Avançar para instalar na | pasta padrão ou dique em Al   | terar peofisiditória em informática |
| Instalar o PDV - Easy Info em:     |                               |                                     |
| Instalar of by Lasy Ino cin.       |                               |                                     |
| C:\Program Files\Fasy Info Com Set | ry Inf I TDA\PDV - Easy Info\ |                                     |
| Alterar                            |                               |                                     |
| <u>(</u> )                         |                               |                                     |
|                                    |                               |                                     |
|                                    |                               |                                     |
|                                    |                               |                                     |
|                                    |                               |                                     |
|                                    | Voltar A                      | vançar Cancelar                     |
|                                    |                               |                                     |

Clique em Instalar e aguarde o processo.

| HINSTAIAÇÃO do PDV - Easy Info                                                                                                |                                              |
|----------------------------------------------------------------------------------------------------|----------------------------------------------|
| Pronto para instalar o PDV - Easy Info                                                                                        | webeasy<br>Consultoria em informática        |
| Clique em Instalar para iniciar a instalação. Clique em Voltar<br>configurações de instalação. Clique em Cancelar para sair c | r para rever ou alterar as<br>do assistente. |
| Voltar                                                                                                    | Instalar Cancelar                            |
|                                                                                                    |                                              |

Clique em Concluir.

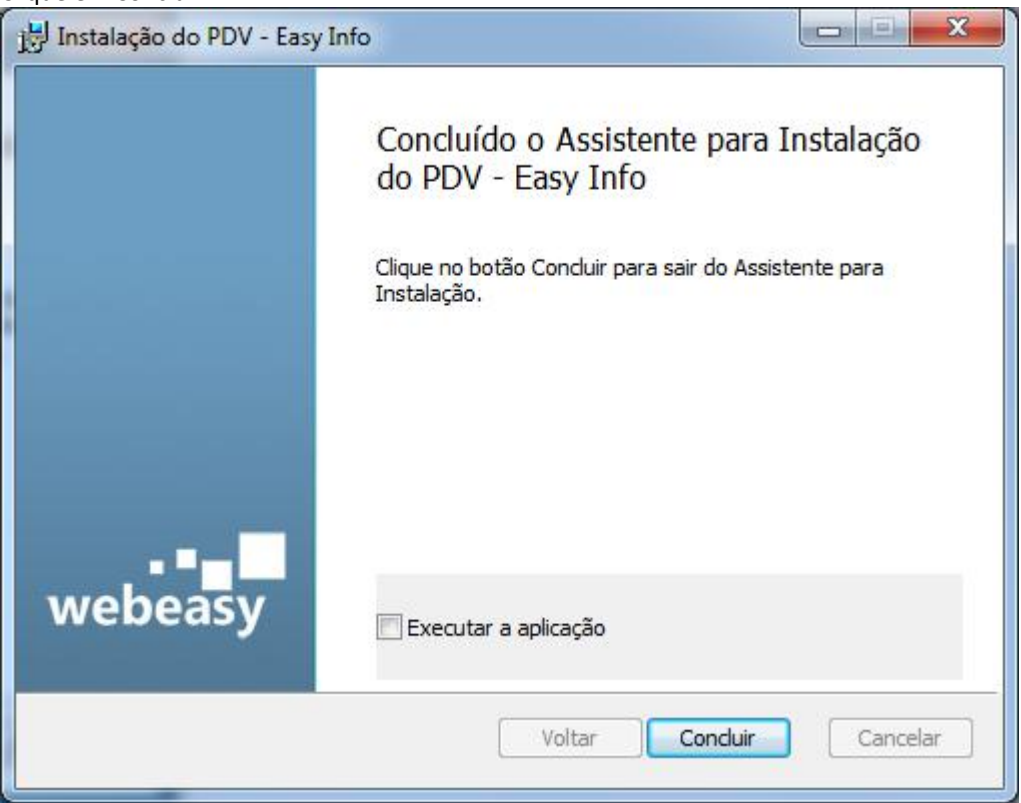

#### 2.3 Instalação PDV Adm exportação

Instalar nos computares onde ira realizar as vendas e emissões de sat (caixas).

De um duplo clique em cima do arquivo - pdv\_adm\_exportacao\_easyinfo

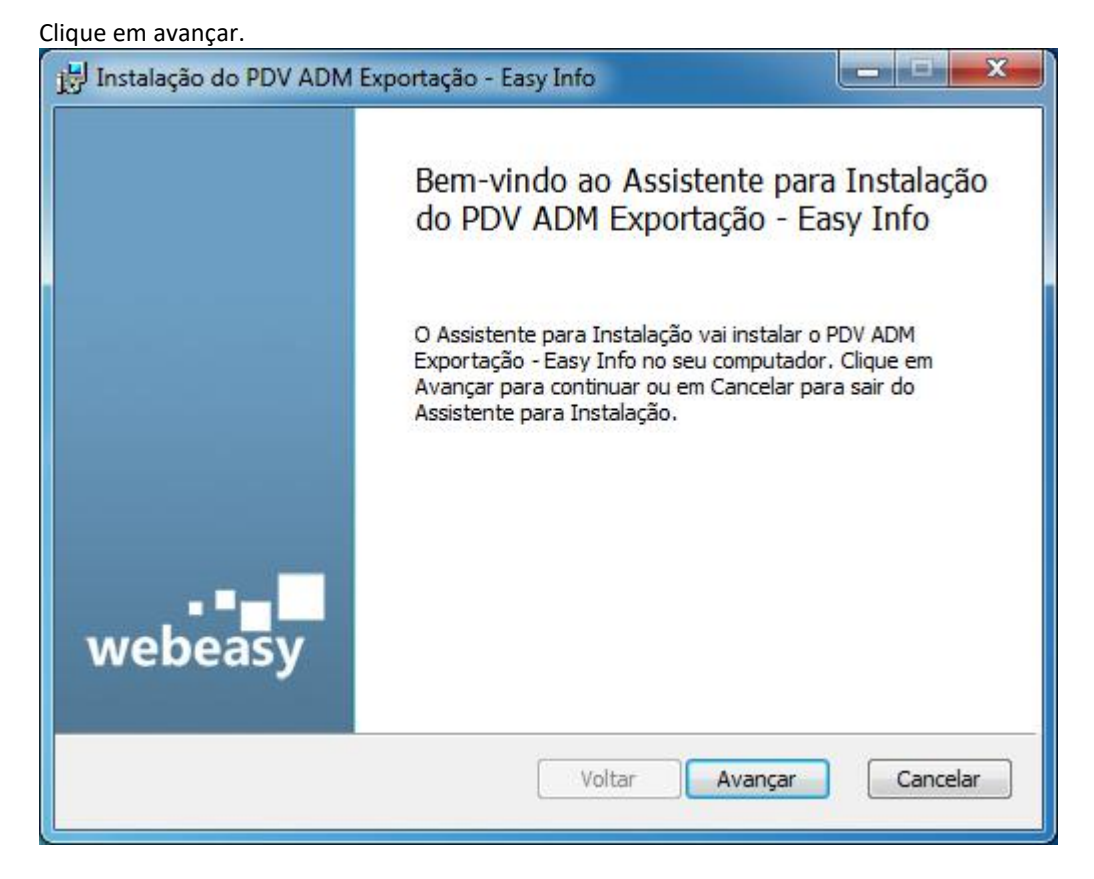

Leia o Contrato de Licença e caso concorde marque a opção. Na sequência aperte Avançar.

| nstalação do PDV ADM Exportação - Easy Info<br>Contrato de Licença de Usuário Final | wahaaa                     |
|-------------------------------------------------------------------------------------|----------------------------|
| Leia atenciosamente o contrato de licença a seguir                                  | Consultoria em informática |
|                                                                                     | -                          |
| CONTRATO DE LICENÇA PARA USUAF                                                      | RIO FINAL -                |
| (EULA)                                                                              |                            |
| Por favor, leia cuidadosamente este Contrato antes d                                | e utilizar o               |
| serviços ("SERVIÇOS") oferecidos pela EASY INFO CO                                  | MERCIO E                   |
| SERVIÇOS DE INFORMÁTICA LTDA. ("LICENCIANTE").                                      | Ao utilizar o              |
| SISTEMA, você concorda e aceita os termos e condiçõ                                 | es deste                   |
| Contrato. Caso não concorde, não use o SISTEMA e os                                 | SERVIÇOS da 👻              |
| 🗹 Aceito os termos do Contrato de Licença                                           |                            |
|                                                                                     |                            |
| Imprimir Voltar Avan                                                                | çar Cancelar               |
|                                                                                     |                            |

Clique em Avançar.

| 🛃 Instalação do PDV ADM Exportação - Easy Info                                                                                                    |
|----------------------------------------------------------------------------------------------------|
| Pasta de Destino<br>Clique em Avançar para instalar na pasta padrão ou dique em Alterar para instalar na pasta padrão ou dique em Alterar para informatica |
| Instalar o PDV ADM Exportação - Easy Info em:                                                                                                    |
| C:\Program Files\Easy Info Com Serv Inf LTDA\PDV ADM Exportação - Easy Info\                                                                               |
| Alterar                                                                                                    |
|                                                                                                    |
|                                                                                                    |
|                                                                                                    |
|                                                                                                    |
| Voltar Avançar Cancelar                                                                                                    |

Clique em Instalar e aguarde o processo.

| Instalação do PDV ADM Exportação - Easy Info                                                                                                    |                                       |
|----------------------------------------------------------------------------------------------------|---------------------------------------|
| Pronto para instalar o PDV ADM Exportação - Easy Info                                                                                             | webeasy<br>Consultoria em informática |
| Clique em Instalar para iniciar a instalação. Clique em Voltar para reve<br>configurações de instalação. Clique em Cancelar para sair do assister | er ou alterar as<br>hte.              |
|                                                                                                    |                                       |
|                                                                                                    |                                       |
|                                                                                                    |                                       |
|                                                                                                    |                                       |
| Voltar Instalar                                                                                                    | Cancelar                              |

Clique em Concluir.

| 討 Instalação do PDV ADM E | xportação - Easy Info                                                       |  |  |  |
|---------------------------|-----------------------------------------------------------------------------|--|--|--|
|                           | Concluído o Assistente para Instalação<br>do PDV ADM Exportação - Easy Info |  |  |  |
|                           | Clique no botão Concluir para sair do Assistente para<br>Instalação.        |  |  |  |
| webeasy                   |                                                                             |  |  |  |
|                           | Voltar Concluir Cancelar                                                    |  |  |  |

## 3. Processo do sistema PDV Adm

Inicie o sistema PDV ADM clicando duas vezes sobre o seu ícone.

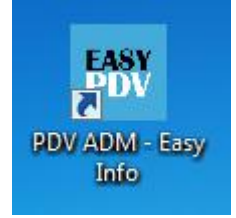

Tenha em mãos as informações da empresa.

| Dados da Empresa Ender   | eço                |                  |   |
|--------------------------|--------------------|------------------|---|
| Razão Social             |                    |                  |   |
| Fantasia                 |                    |                  |   |
| CNPJ                     | Inscrição Estadual | E-mail           |   |
| cnpj da empresa          |                    | seu e-mail       |   |
| Telefone                 | Whatsapp           | )                |   |
| telefone da empres       | a whatsa           | app da empresa   |   |
| Segmento                 |                    |                  |   |
| segmento da empre        | esa                |                  |   |
| Regime Fiscal            |                    | CRT              |   |
| Simples Nacional         | +                  | Simples Nacional | - |
| Caminho exportação dados |                    |                  |   |
| c:\seu caminho nfe       |                    |                  |   |
|                          |                    |                  |   |
|                          |                    |                  |   |

No campo "CAMINHO EXPORTAÇÃO DADOS" deve ser escolhida a pasta onde o EASY PDV ADM irá salvar os dados (todos os cadastros). Esse pasta deverá ser compartilhada na rede permitindo acesso aos terminais PDV.

| Preencha todos os campos com o endereço de sua empresa. |            |             |              |  |
|---------------------------------------------------------|------------|-------------|--------------|--|
| Configuração                                            |            |             |              |  |
| Dados da Empresa                                        | Endereço   |             |              |  |
| СЕР                                                     | Logradouro |             |              |  |
| Número                                                  | Cidade     | Municipio   |              |  |
| UF                                                      | Bairro     | Complemento | _            |  |
| Referência                                              |            |             |              |  |
|                                                         |            |             |              |  |
|                                                         |            |             |              |  |
|                                                         |            |             |              |  |
|                                                         |            |             |              |  |
|                                                         |            |             |              |  |
|                                                         |            |             | Only on [TT] |  |
|                                                         |            |             | Salvar [F5]  |  |

Preencha todos os campo com o Email padrão de sua empresa para o envio dos arquivos fiscais.(Preenchimento opcional).

| Configuração              |        | ×                         |
|---------------------------|--------|---------------------------|
| Dados da Empresa Endereço | E-mail |                           |
| Smtp                      | Porta  | SSL (Secure Socket Layer) |
|                           |        |                           |
| Usuário                   |        |                           |
| Conha                     |        |                           |
|                           |        |                           |
| Assunto                   |        |                           |
|                           |        |                           |
| Mensagem padrão           |        |                           |
|                           |        |                           |
|                           |        |                           |
|                           |        |                           |
|                           |        |                           |
|                           |        |                           |
|                           |        | Cabrar [TE]               |
|                           |        |                           |

Clique em salvar ou F5 para gravar os dados e ativar o sistema.

| Mensa | igem do  | Sistema      | ×        |
|-------|----------|--------------|----------|
| 0     | Registro | salvo com su | icesso I |

## 3.1 Cadastros

3.1.1 Produto

> Incluir os dados produtos para realizar o processo da vendas.

Preencha os campos com os dados do produto para venda e salvar.

| Cadastro de Produto |             |              |               |              |
|---------------------|-------------|--------------|---------------|--------------|
| Código Interno      | Descrição   |              |               |              |
| 0                   |             |              |               |              |
| Preço Venda         | Custo       | Margem       | Qtd. de venda | Unidade      |
| 0,00                | 0,00        | 0,00         | 1,00          |              |
| Código de Barra     |             | Cest         |               |              |
|                     |             |              |               |              |
| Classe fiscal       |             | Classificaç  | ão fiscal     |              |
|                     |             |              |               | * -          |
| Preço de promoção   | Promoção de | Promoção até | Valor Atacado | Qtde Atacado |
| 0,00                | 01/01/0001  | - 01/01/0001 | - 0,00        | 0,00         |
|                     |             |              |               |              |
|                     |             |              |               | SALVAR [F5]  |
|                     |             |              |               |              |

#### 3.1.2 Forma de recebimento

O Sistema já tem cadastrado as forma de recebimento pré definidas para o recebimento, podendo realizar somente alterar no campo do valor do máximo de troco, de cada tipo.

| Formas de Recebimento - ADMIN PDV - Versão Sistema:[9.0.0.20] - Versão DB:[0]                                            |                       |                            |
|----------------------------------------------------------------------------------------------------|-----------------------|----------------------------|
| Cadastro Administração                                                                                                   |                       | -                          |
| Imm     Imm     Imm     Imm       rodutos     Formas de     Clientes     Catálos       Cadastro de dados     Imm     Imm |                       |                            |
| Produtos Formas de Recebimento ×                                                                                         |                       |                            |
| Parāmetros <u>Eltro</u>                                                                                                  |                       | Q 🔂 Aby 😆                  |
| Descrição                                                                                                    | Troco Máximo          | Forma                      |
| DINHEIRO                                                                                                    | 0,00                  | ) Dinheiro                 |
| CRÉDITO                                                                                                    | 0,00                  | ) Crédito                  |
| CHEQUE                                                                                                    | 0,00                  | Cheque                     |
| CARTÃO                                                                                                    | 0,00                  | ) Cartão                   |
| CREDIÁRIO                                                                                                    | 0,00                  | Crediário                  |
| DEPÓSITO EM CC                                                                                                    | 0,00                  | ) Depósito em conta        |
|                                                                                                    |                       |                            |
| $HH H H = Registro 1 de 6 \rightarrow H H + - + \sqrt{X}$                                                                |                       |                            |
|                                                                                                    |                       |                            |
| 🛚 🗞 🖽 🚪 🖉 🏯 🎅 🛠 sta                                                                                                    | itus Terminal: EASY03 | Operador: 28/12/2021 15:31 |

Dinheiro: Informar 199,99.

#### 3.1.3 Cliente

<u>Cliente</u> - Incluir os dados dos clientes para realizar o processo da vendas com identificação (opcional).

| Preencha os campos com | i os dados d | lo cliente. |
|------------------------|--------------|-------------|
|------------------------|--------------|-------------|

| dastro de Cliente |            |            |             |
|-------------------|------------|------------|-------------|
| Nome/Razão        |            | Tel        | lefone      |
|                   |            |            |             |
| CPF/CNPJ          | RG/IE      | Email      |             |
|                   |            |            |             |
| -Endereço:        |            |            |             |
| СЕР               | Logradouro |            |             |
|                   |            |            |             |
| Número            | Bairro     | Cidade     |             |
|                   |            |            |             |
| UF                | Municipio  |            |             |
| SP                | 7          |            |             |
| Complemento       |            | Referência |             |
|                   |            |            |             |
|                   |            |            |             |
|                   |            |            | SALVAR [F5] |

#### 3.1.4 Cartão

<u>Cartão</u> - o sistema trás alguns cadastros como exemplo. O usuário deverá cadastrar os cartões recebidos.

Preencha os campos com as informações da maquina do cartão.

| Cadastro de Cartão |             |
|--------------------|-------------|
| Rede               |             |
|                    |             |
| Bandeira           |             |
|                    |             |
| Спрј               |             |
|                    |             |
| Tipo de Operação   |             |
| Crédito            |             |
|                    |             |
|                    | SALVAR [F5] |
|                    |             |

#### 3.1.5 Usuário

> <u>Usuários</u> - Neste cadastro é possível incluir os usuários para login e utilização dos terminais PDV.

| Cadastro de usuário |             |
|---------------------|-------------|
| Usuário             |             |
|                     |             |
| Senha               | Conf. Senha |
|                     |             |
| Máximo Desconto     |             |
| 0,00                | Admin       |
|                     |             |
|                     | SALVAR [F5] |
|                     |             |

## 3.2 Administração

#### 3.2.1 Pedido

> Acompanhamento dos pedido de vendas realizados e exportados pelo PDV.

| EASY 0         | *                     |               |                     | Pedidos - ADMIN PDV - Versão Sistema:[9.0.0.20] - Versão DB:[4] |       |
|----------------|-----------------------|---------------|---------------------|-----------------------------------------------------------------|-------|
| PDV Ca         | dastro Ad             | lministração  |                     |                                                                 | ~     |
| Pedidos Export | ação Enviar<br>E-mail | Configuração  |                     |                                                                 |       |
| - Pedid        | os ×                  |               |                     |                                                                 |       |
| Doca           | uica                  |               |                     |                                                                 |       |
| Data do        | uisu                  | Data até      | Vondodor            |                                                                 |       |
| Data ue        |                       |               | Vendedor            |                                                                 |       |
|                |                       | -             | -                   |                                                                 |       |
| Código         | Id PDV                | Caixa         | Data                | Vendedor Condição de Pagamento                                  | Valor |
| :              | 3 5                   | 21            | 29/12/2021 15:23:06 | admin 01 - A VISTA                                              | 10,00 |
|                | 2 4                   | 21            | 29/12/2021 15:15:27 | admin 01 - A VISTA                                              | 10,00 |
| 1              | 1 2                   | 21            | 29/12/2021 15:08:00 | admin 01 - A VISTA                                              | 2,00  |
|                |                       |               |                     |                                                                 |       |
|                |                       |               |                     |                                                                 |       |
|                |                       |               |                     |                                                                 |       |
|                |                       |               |                     |                                                                 |       |
|                |                       |               |                     |                                                                 |       |
|                |                       |               |                     |                                                                 |       |
|                |                       |               |                     |                                                                 |       |
|                |                       |               |                     |                                                                 |       |
| 144 44 4 Re    | gistro 1 de 3 🛛       | • • • • • • • | / x -               |                                                                 |       |
|                |                       | 0.00          |                     |                                                                 |       |

## 3.2.2 Exportação

> Exporta todos os cadastros realizado para o PDV após selecionar exportar.

| portação            |               |
|---------------------|---------------|
| Entidade            | IMG           |
| CodigoBarra         |               |
| Promocao            |               |
| CondicaoPagamento   |               |
| Empresa             |               |
| Login               |               |
| NaturezaOperacao    |               |
| ClasseFiscal        |               |
| ClassificacaoFiscal |               |
| Cartao              |               |
| Pessoa              |               |
| Endereco            |               |
| Droduto             |               |
|                     | Exportar [F5] |

## 3.2.3 Enviar por email

> Envia por email os cupons fiscais emitidos para o contador.

| Envio de e-mail                                   | X               |
|---------------------------------------------------|-----------------|
| Título:                                           |                 |
| envio de aquivos de: 29 dezembro,2021             |                 |
| E-mail do destinatário                            |                 |
|                                                   |                 |
| Cc:                                               |                 |
|                                                   |                 |
| Anexos:                                           |                 |
|                                                   | G               |
|                                                   |                 |
|                                                   |                 |
|                                                   |                 |
|                                                   |                 |
| Excluir anexo selecionado                         |                 |
| Mensagem<br>arquivos fiscais de: 29 dezembro 2021 |                 |
|                                                   |                 |
|                                                   |                 |
|                                                   |                 |
|                                                   |                 |
|                                                   |                 |
|                                                   |                 |
|                                                   | Enviar Cancelar |

3.2.4 Configuração

> Informações sobre os dados da sua empresa.

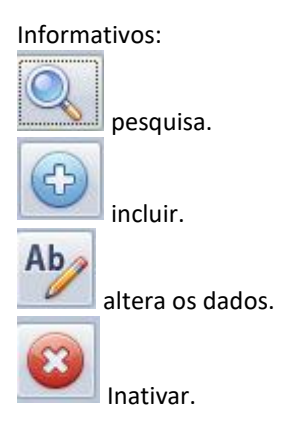

## 4. Processo PDV

De um duplo clique para iniciar em cima do ícone.

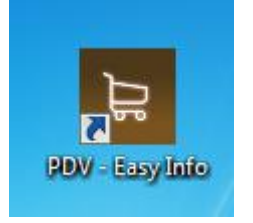

## Preencha todos os campo com os dados para configuração do sistema.

| onfigurações     |                          |                  |                      |      |
|------------------|--------------------------|------------------|----------------------|------|
| Nº Caixa         | Versão do layout         | Cód. de ativação | Logo Empresa (*.PNG) |      |
|                  | 0.08                     | •                |                      |      |
| Fabricante SAT   | Canal                    | Ambiente         |                      |      |
|                  | ×.                       | · •              |                      | •    |
| Cópia de segura  | ança                     |                  |                      | -    |
|                  |                          |                  |                      |      |
| Impressora       |                          |                  | Margem Impressora    |      |
|                  |                          |                  |                      |      |
| Pasta atualizado | or                       |                  |                      |      |
|                  |                          |                  |                      |      |
| Cód. de vincula  | ção                      |                  |                      |      |
|                  |                          |                  |                      |      |
|                  |                          |                  |                      |      |
|                  |                          |                  |                      | -    |
| Banco            | Servidor                 | Código empresa   |                      |      |
|                  |                          |                  |                      |      |
| ✓ Impressora a   | ciona gaveta? 🗹 Exibir d | letalhamento?    |                      |      |
|                  |                          |                  | Salvar               | [E5] |
|                  |                          |                  | <u>Dava</u>          | [10] |

## Entre com seu login e senha cadastrado no Pdv Adm e selecione logar.

| Login - Versão Sistema:[9.0.0.0] | - Versão DB:[1] |
|----------------------------------|-----------------|
|                                  | Usuário         |
|                                  | Senha           |
|                                  | LOGAR           |

Informe o valor caso exista fundo no caixa (valor inicial).

| P Abrindo o Caixa | <b>X</b> |
|-------------------|----------|
| Saldo inicial:    |          |
|                   | 0,00     |
| Confirmar         | [F5]     |

No pedido de venda a indicação de cliente é opcional.

| 0                | •                                                                                                    |         |           |          |            |           | -       |            | -         | PDV - Verså | o Sistema:[9.0.                                                                                                    | 0.0] - Ve | rsão DB:[2]            | -            |                     |          |               |            |             |
|------------------|----------------------------------------------------------------------------------------------------|---------|-----------|----------|------------|-----------|---------|------------|-----------|-------------|----------------------------------------------------------------------------------------------------|-----------|------------------------|--------------|---------------------|----------|---------------|------------|-------------|
| Me               | enu                                                                                                    |         |           |          |            |           |         |            |           |             |                                                                                                    |           |                        |              |                     |          |               |            |             |
| Ð                | 8                                                                                                    | Ð       |           | JUUJU    | 2=         | 2         | ŵ       |            | R         |             | <ul> <li>S</li> </ul>                                                                                                    | 2         |                        |              |                     |          |               |            |             |
| Nova Venda E     | xdusão I                                                                                                    | mportar | Pedidos i | Produtos | Clientes F | Finalizar | Sangria | Fechamento | Configura | ão Log      | Formas de /                                                                                                    | Alterar E | KP Arquivos<br>Fiscais |              |                     |          |               |            |             |
|                  | in the second second se | comento |           |          |            | Veride .  |         |            |           |             | The construction of the second second |           | .4                     |              |                     |          |               |            |             |
|                  |                                                                                                    |         |           | L        | IST/       |           | E PF    | RODI       | JTOS      |             |                                                                                                    |           |                        |              |                     |          | CAI           | XA:#       | 0021        |
| Código           | Desc                                                                                                    | rição   |           |          |            |           |         | Quant      | idade     | Valor       | Promoçã                                                                                                    | ăo        | Sub. Total             | Condição de  | e <u>p</u> agamento |          |               |            |             |
|                  |                                                                                                    |         |           |          |            |           |         |            |           |             |                                                                                                    |           |                        | 01 - A       | VISTA               |          |               |            | -           |
|                  |                                                                                                    |         |           |          |            |           |         |            |           |             |                                                                                                    |           |                        |              |                     |          |               |            |             |
|                  |                                                                                                    |         |           |          |            |           |         |            |           |             |                                                                                                    |           |                        |              |                     |          |               |            |             |
|                  |                                                                                                    |         |           |          |            |           |         |            |           |             |                                                                                                    |           |                        |              |                     |          |               |            |             |
|                  |                                                                                                    |         |           |          |            |           |         |            |           |             |                                                                                                    |           |                        |              |                     |          |               |            |             |
|                  |                                                                                                    |         |           |          |            |           |         |            |           |             |                                                                                                    |           |                        |              | A im                | agem não | possui dados. |            |             |
|                  |                                                                                                    |         |           |          |            |           |         |            |           |             |                                                                                                    |           |                        |              |                     |          |               |            |             |
|                  |                                                                                                    |         |           |          |            |           |         |            |           |             |                                                                                                    |           |                        |              |                     |          |               |            |             |
|                  |                                                                                                    |         |           |          |            |           |         |            |           |             |                                                                                                    |           |                        |              |                     |          |               |            |             |
|                  |                                                                                                    |         |           |          |            |           |         |            |           |             |                                                                                                    |           |                        | Sub. Total   |                     |          | Total         |            |             |
|                  |                                                                                                    |         |           |          |            |           |         |            |           |             |                                                                                                    |           |                        |              |                     | 0        |               |            | 0           |
| - 37<br>         |                                                                                                    |         |           |          |            |           |         |            |           |             |                                                                                                    |           |                        |              |                     |          |               |            |             |
| <u>C</u> ódigo / | Códig                                                                                                    | o de Ba | arras     |          |            |           |         |            |           |             |                                                                                                    |           |                        |              |                     |          |               |            |             |
|                  |                                                                                                    |         |           |          |            |           |         |            |           |             |                                                                                                    |           |                        |              |                     |          |               |            |             |
|                  |                                                                                                    |         |           |          |            |           |         |            |           |             |                                                                                                    |           |                        |              |                     |          |               |            |             |
| <b>9 0 0</b>     |                                                                                                    | 8. 4    |           | 1 22     | 1 %        | <b>1</b>  |         |            |           |             |                                                                                                    |           |                        | LIBERADO sal | t - Terminal: FA    | SY03 (   | Derador: ADMI | 1 29/12/20 | 21 15:54:13 |

Para Iniciar uma venda com cliente cadastrado no pedido de venda aperte F7 para pesquisar e selecionar o cliente cadastrado.

| Selecione o cliente para iniciar a venda! |          |       |        |  |
|-------------------------------------------|----------|-------|--------|--|
| Pesquisar                                 |          |       |        |  |
|                                           |          |       |        |  |
| Código Nome                               | CPF/CNPJ | RG/IE | E-mail |  |
|                                           |          |       |        |  |
|                                           |          |       |        |  |
|                                           |          |       |        |  |
|                                           |          |       |        |  |
|                                           |          |       |        |  |
|                                           |          |       |        |  |
|                                           |          |       |        |  |
|                                           |          |       |        |  |
|                                           |          |       |        |  |
|                                           |          |       |        |  |
|                                           |          |       |        |  |
|                                           |          |       |        |  |
|                                           |          |       |        |  |

Para selecionar o produto caso tenha leitor de código de barra é só fazer a leitura do código e informar a quantidade vendida.

| 0                |                   |                 | DV - Versão | Sistema:[9.0.0.0] - | Versão DB:[1] |                                  |                 |                     |
|------------------|-------------------|-----------------|-------------|---------------------|---------------|----------------------------------|-----------------|---------------------|
| M                | LIS               | STA DE PRODUTOS |             |                     |               |                                  | CAIX            | (A:#0021            |
| Código           | Descrição         | Quantidade      | Valor       | Promoção            | Sub. Total    | Condição de <u>p</u> agamento    |                 |                     |
| 1                | Produto novo      | 10              | 2,00        | 2,00                | 20,00         | 01 - A VISTA                     |                 |                     |
|                  |                   |                 |             |                     |               | A magen não                      | possul dados.   |                     |
|                  |                   |                 |             |                     |               | Sub. Total                       | Total           |                     |
|                  |                   |                 |             |                     |               | 20,00                            |                 | 20,00               |
| <u>C</u> ódigo / | Código de Barras  |                 |             |                     |               |                                  |                 |                     |
|                  |                   |                 |             |                     |               |                                  |                 |                     |
| 3 0              | 📑 💷 🛤 🦿 🔝 🖬 🛠 👗 ' | % 🕸 🖆           |             |                     |               | OCUPADO sat - Terminal: EASY03 ( | Operador: ADMIN | 29/12/2021 12:48:54 |

Ou caso não tenha o leitor pode realizar a pesquisa de produto F2 ou digita a inicial do nome ou código do produto. Ao digitar a inicial ou % para a busca do produto, Selecione o produto e de ENTER informe a quantidade e de ENTER depois ESC para sair da busca do

Selecione o produto e de ENTER, informe a quantidade e de ENTER depois ESC para sair da busca de produto.

| Lis | ta de Produtos |                 |              |  |  |   |      |        | X    |
|-----|----------------|-----------------|--------------|--|--|---|------|--------|------|
|     | Pesquisar      |                 |              |  |  |   | Quan | tidade |      |
|     | p              |                 |              |  |  |   | 1    |        |      |
|     | Código         | Código de Barra | Produto      |  |  | v | alor | Prom   | oção |
| 8   | 1              |                 | Produto novo |  |  |   | 2,0  | 0      | 0,00 |
|     |                |                 |              |  |  |   |      |        |      |
|     |                |                 |              |  |  |   |      |        |      |
|     |                |                 |              |  |  |   |      |        |      |
|     |                |                 |              |  |  |   |      |        |      |
|     |                |                 |              |  |  |   |      |        |      |
|     |                |                 |              |  |  |   |      |        |      |
|     |                |                 |              |  |  |   |      |        |      |
|     |                |                 |              |  |  |   |      |        |      |
|     |                |                 |              |  |  |   |      |        |      |
|     |                |                 |              |  |  |   |      |        |      |
|     | _              |                 |              |  |  |   |      |        |      |
|     |                |                 |              |  |  |   |      |        |      |

Caso queira dar desconto, ou alterar quantidade do produto aperte F4.

| Desconto Item |               |                  |
|---------------|---------------|------------------|
| Produto novo  |               |                  |
| Preço Venda   | 2,00          |                  |
|               | Quantidade    | 1                |
|               | %Desconto     | 0,00             |
|               | Valor Líquido | 2,00             |
|               |               |                  |
|               |               | <u>Confirmar</u> |
|               |               |                  |

Ao apertar F5 ira salvar o pedido e abrir a tela do recebimento.

Selecione a forma de pagamento, valor, ENTER e Finalizar F6 emissão de cupom fiscal. (F5 somente para finalizar, caso pretenda emitir a DANFE).

| INHEIRO      | 11000        |          | 0              | odido DEV  |
|--------------|--------------|----------|----------------|------------|
| INHEIKO      |              |          | P              | eujuo DEV. |
|              |              |          |                |            |
| ões          |              | Parcelas | Bom para       |            |
|              | Ψ.           |          | 29/12          | /2021      |
| or Liquido I | Desconto (%) | Restante | <u>P</u> agand | 0          |
| 2,00         | 0,00         |          | 2,00           |            |
|              |              |          |                | Adicionar  |
|              |              |          |                |            |

Informar o CFP no cupom fiscal e confirmar ou F5, caso não queira aperte ESC para sair.

| 🖳 Identificação do SAT |                |
|------------------------|----------------|
| Cpf/Cnpj               |                |
|                        |                |
| (*)-Exibir nome        |                |
|                        |                |
|                        |                |
|                        |                |
|                        | Confirmar [E5] |
|                        |                |

Venda Finalizada.

Para consultar os pedido aperte F11.

| Pedidos         |                   |                           |                   |                      |               | X              |
|-----------------|-------------------|---------------------------|-------------------|----------------------|---------------|----------------|
| Pedido com SAT  |                   | Data                      |                   |                      |               |                |
| AMBOS           | ٠                 | 29/12/2021                |                   |                      |               |                |
| Códi Chave      | de acesso         | Núme                      | . Data S          | tatus Exporta        | do Receb      | Total          |
|                 |                   |                           |                   |                      |               |                |
|                 |                   |                           |                   |                      |               |                |
|                 |                   |                           |                   |                      |               |                |
|                 |                   |                           |                   |                      |               |                |
|                 |                   |                           |                   |                      |               |                |
|                 |                   |                           |                   |                      |               |                |
|                 |                   |                           |                   |                      |               |                |
|                 |                   |                           |                   |                      |               |                |
|                 |                   |                           |                   |                      |               |                |
|                 |                   |                           |                   | u                    |               |                |
| Emitir SAT [E5] | Cancelar SAT [F7] | Visualizar Impressão [E2] | Imprimir SAT [F3] | Imprimir PEDIDO [E4] | Exportor [E9] | Decembers [F6] |

Na consulta de pedido pode consultar, imprimir e emitir sat e quando o pedido de venda não emitir sat precisa exportar(F8) o pedido para adm, acompanha toda as vendas realizadas.

### <u>Telas de atalho</u>

F1 - Nova venda ou lembrar para guardar o pedido não finalizado

| Mense | agem do Sistema                                                             |
|-------|-----------------------------------------------------------------------------|
|       | Atenção! precione.                                                          |
|       | SIM para inicializar uma nova venda<br>NÃO para continuar com a venda atual |
|       | caso queira recuperar o pedido armazenado digite CONTROL+K                  |
|       | Sim Não Lembrar                                                             |

F2 - pesquisa de produto

F3 - orçamento para pedido- Integração com o sistema completo Revolution 2.0

| Orçamento para pedido        | × |
|------------------------------|---|
| Digite o código do orçamento |   |
|                              | 0 |
|                              |   |
| <u>C</u> onfirmar [F5]       |   |
|                              |   |

- F4 alteração item como desconto e quantidade.
- F5 salvar a venda vai para tela de recebimento.
- F6 Backup arquivos fiscais. Envia o arquivo para PDV ADM.

| Backup de Arquivos Fiscais<br>Esta tela é uma ferramenta para auxiliar o usuário a realizar o backup dos arquivos fiscais transmitidos.<br>A realização do backup é de extrema importância para a segurança da informação, porém a execução<br>do mesmo, bem como a periodicidade a ser realizado é de responsabilidade do usuário.<br>Período<br><u>Mês e ano:</u> dezembro de 2021 |              |
|----------------------------------------------------------------------------------------------------|--------------|
| Local do backup<br>C:\pdv\produtos                                                                                                    |              |
| <u>Executar backup</u>                                                                                                    | <u>S</u> air |

- F7 pesquisa de cliente
- F8 sangria informe o valor no campo valor para registar a sangria no caixa.

|                                                       | Operador                                                 | #1:admin         | +     |
|-------------------------------------------------------|----------------------------------------------------------|------------------|-------|
| Forma                                                 |                                                          | Gaveta           | Valor |
| Dinheiro                                              |                                                          | 2,00             | 0,00  |
|                                                       |                                                          |                  |       |
| *Após informar os valore:<br>uma para o caixa e outra | s, pressione Imprimir. Serão impre<br>para o financeiro. | essas duas vias, |       |

#### F9 - fechamento de caixa

|           | Nº: caixa: 2 | Relatório<br>1 - Operador: (1 | de fechament<br>- admin) - Da | to de caixa<br>ta fechamento: 2 | 9/12/2021 |        |
|-----------|--------------|-------------------------------|-------------------------------|---------------------------------|-----------|--------|
| Forma     | Fundo        | Entrada                       | Тгосо                         | Quantida                        | Sangria   | Gaveta |
| Login: ad | lmin         |                               |                               |                                 |           |        |
| Dinheiro  | 100,00       | 4,00                          | 4,00                          | 2                               | 2,00      | 102,00 |
|           |              |                               |                               |                                 |           |        |
|           |              |                               |                               |                                 |           |        |

#### F11 - consulta pedidos

## F10 - Forma de recebimento

F12 - abrir a gaveta para realizar a sangria, somente com login e senha.

| Login - Versão Sistema:[9.0.0.0] - Versão D | B:[1]                 | × |
|---------------------------------------------|-----------------------|---|
| Informe sua senh                            | a para abrir a Gaveta |   |
|                                             | Usuário               |   |
|                                             | admin                 |   |
|                                             | Senha                 |   |
|                                             |                       |   |
|                                             |                       |   |
|                                             | ABRIR                 |   |

Ctrl+Delete - apagar item

Ctrl+A - seleciona todos

Ctrl+F11 - configuração

Ctrl+k - recuperar pedido armazenado

= ele ira informar o valor do pedido na tela do recebimento campo valor.

# 5. Processo exportação de pedidos

Este programa é responsável por enviar os pedidos para o PDV ADM. Sua utilização é opcional. Ele é executado em background, ou seja, não tem interface para usuário.

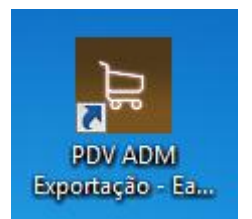